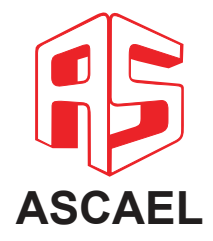

# HORUS

# Manual do usuário

Repetidora HORUS RSX3000

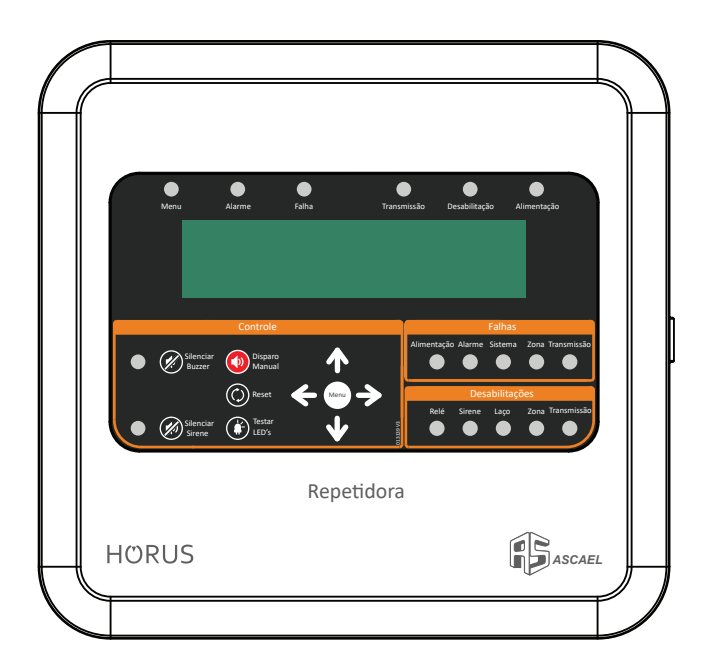

A repetidora RSX3000, é um produto da linha endereçável HORUS, 100% nacional, desenvolvida pela ASCAEL, com o objetivo de atender as expectativas de nossos clientes principalmente no que diz respeito a facilidade de instalação, programação, automação de sistemas auxiliares, agilidade de resposta, segurança e design.

Índice

| 1. Informações gerais                                      | 4  |
|------------------------------------------------------------|----|
| 2. Informações técnicas                                    | 4  |
| 3. Caracterísiticas do produto                             | 5  |
| 4. Instalação                                              | 6  |
| 4.1. Visão geral                                           | 7  |
| 4.2. Ligação das baterias                                  | 7  |
| 4.3. Conecção da rede AC                                   | 8  |
| 4.4. Rede endereçável                                      | 9  |
| 5. Funcionamento                                           |    |
| 5.1. Visão geral                                           | 10 |
| 5.2. Indicadores de status                                 |    |
| 5.3. Painel de controle                                    |    |
| 5.4. Falhas                                                |    |
| 5.5. Desabilitações                                        | 12 |
| 6. Acesso aos menus                                        | 13 |
| 6.1. Senhas e acessos                                      | 13 |
| 7. Configurações                                           |    |
| 8. Programação                                             |    |
| 8.1. Programação via teclado de PC                         |    |
| 8.2. Programação de endereços via software de configuração | 24 |
| 9. Topologia do sistema                                    |    |
| 10. Termo de garantia                                      |    |
|                                                            |    |

# Informações gerais

| Produto                  | Repetidora |
|--------------------------|------------|
| Modelo                   | RSX3000    |
| Protocolo de Comunicação | HORUS      |

#### 2

# Informações técnicas

| Tensão de entrada (Vmin-Vmax)  | 90-240 VAC                          |
|--------------------------------|-------------------------------------|
| Protocolo de Comunicação       | HORUS                               |
| Controle de Acesso             | Usuário 1, Usuário 2 e Instalador   |
| Proteção contra Curto-Circuito | Fusíveis rearmáveis                 |
| Log de Eventos                 | 1024 eventos                        |
| Relógio:                       | Informação de hora e data           |
| Porta USB                      | Programação (teclado para PC)       |
| Idiomas                        | Português, Inglês e Espanhol        |
| Corrente em Alarme             | 0,2A                                |
| Corrente em Stand By           | 0,1A                                |
| Temperatura de Operação        | -10 a 50°C                          |
| Umidade                        | Até 93% (sem condesensação ou gelo) |
| Grau IP                        | IP30                                |
|                                |                                     |
|                                |                                     |

| Dimensões | 270mm (A) x 287mm (L) x 102mm (P) |
|-----------|-----------------------------------|
| Peso      | 3,3kg                             |
| Material  | Plástico ABS                      |

# 3

# Características do produto

- Carregador automático de baterias
- Display de LCD
- Supervisão da bateria
- Supervisão da rede AC
- Supervisão da fonte
- Log de eventos
- Compatível com o protocolo HORUS
- Programação através do software Horus Config (Micro USB)

### 4.1. Visão geral

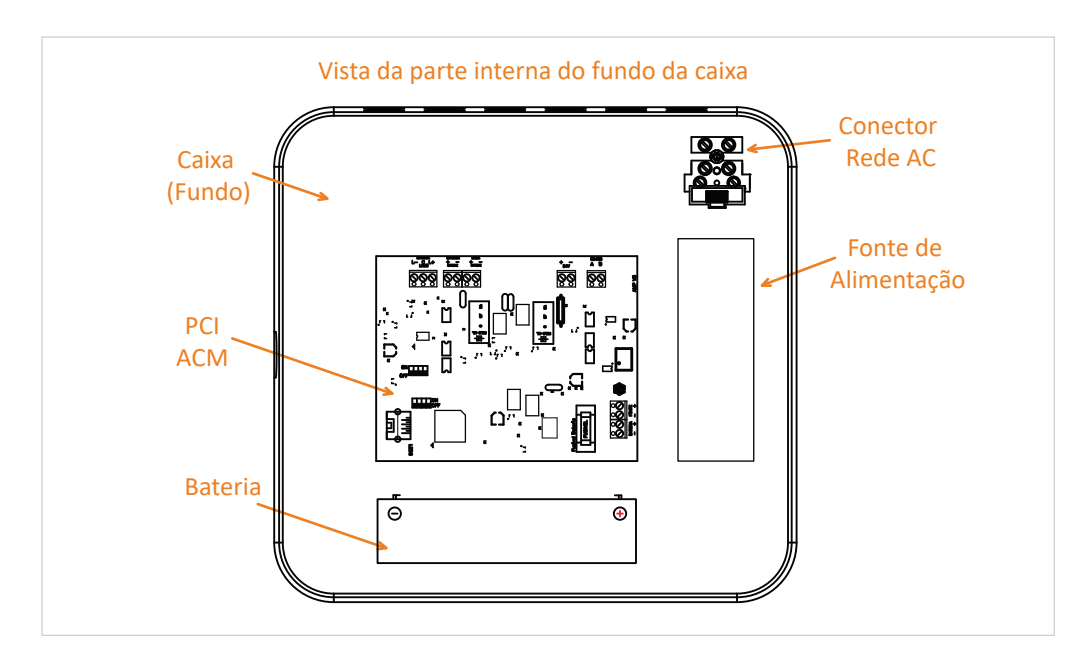

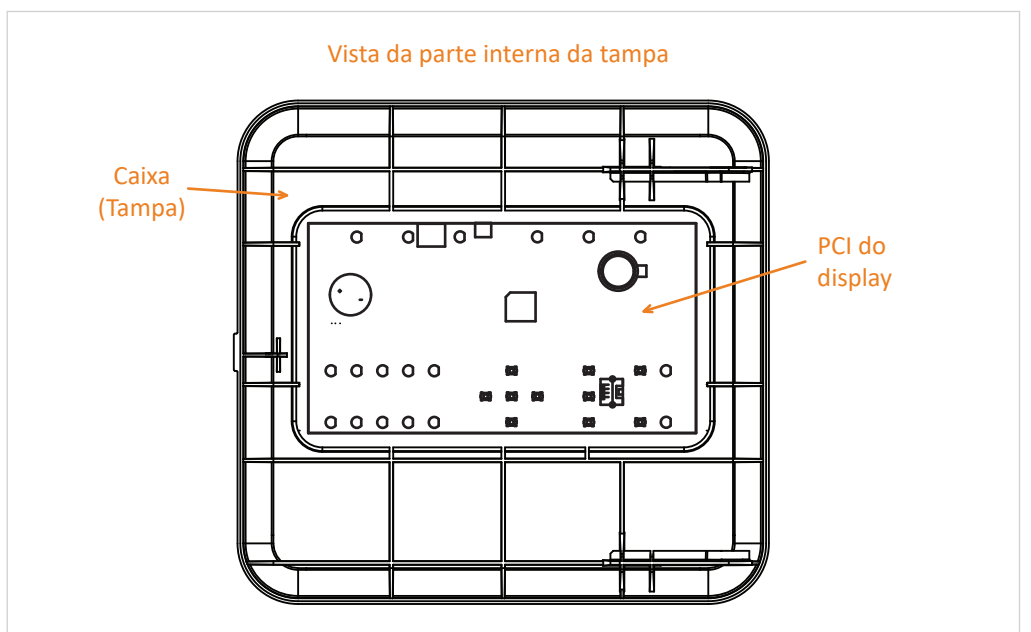

4

# 4.2. Ligação das baterias

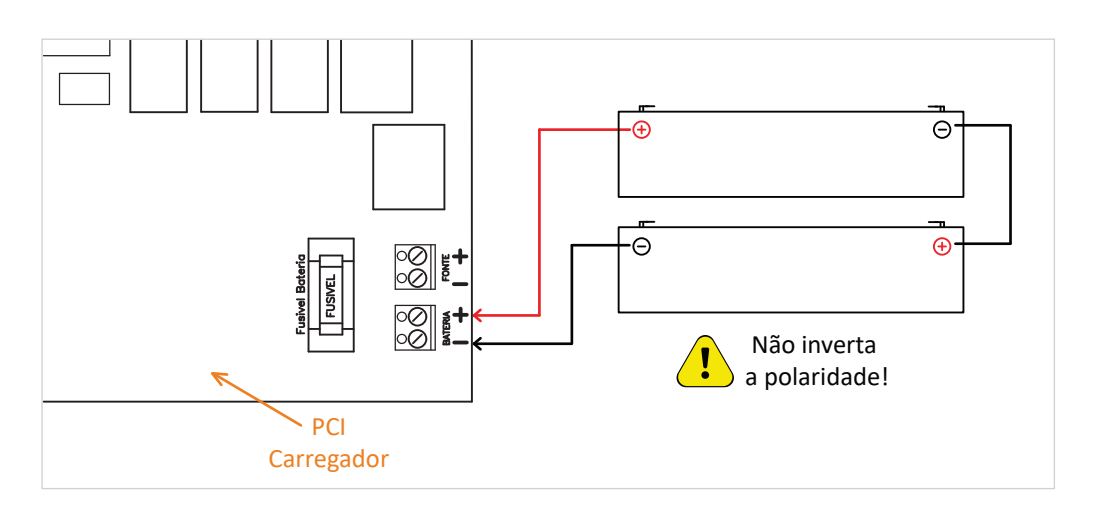

\*Obs: Não nos responsabilizaremos por eventuais problemas que venham a ocorrer no sistema caso as orientações acima não sejam respeitadas.

A repetidora foi dimensionada para operar em 24V em caso de falta de rede AC. Para que se obtenha o melhor desempenho, sugerimos que sejam seguidas as orientações abaixo referentes à instalação das baterias. Deve ser ligado na central duas baterias de 12V conectadas em série. As baterias podem ser ligadas interna ou externamente.

| -         | LIGAÇÃO EXTERNA | LIGAÇÃO INTERNA |
|-----------|-----------------|-----------------|
| САВО      | 2,5mm²          | 1,5mm²          |
| DISTÂNCIA | até 2m          | até 30cm        |

## 4.3. Conexão da rede AC

A ligação do equipamento na rede AC deve ser feita conforme normas vigentes,

e recomendamos instalar um disjuntor devidamente rotulado no quadro de distribuição para permitir a interrupção da alimentação para uma possível manutenção, garantindo assim uma maior segurança na operação e manipulação do equipamento.

A repetidora possui um borne para conexão da rede AC, onde a tensão de

entrada permitida está entre 90 e 240 VAC. Para segurança da repetidora, temos um fusível para proteger a PCI do carregador de possíveis surtos na rede.

Se houver necessidade de trocar o fusível, troque por um com o mesmo valor nominal de corrente\*, pois só assim seu sistema estará protegido. É imprescindível que o aparelho seja aterrado pelo borne correspondente, assim como a tubulação, caso esta seja metálica.

**ATENÇÃO:** Em caso de troca do fusível, desligue a rede AC para realizar o procedimento. Evite acidentes.

\* O valor nominal de corrente para o fusível padrão de fábrica é de 4A.

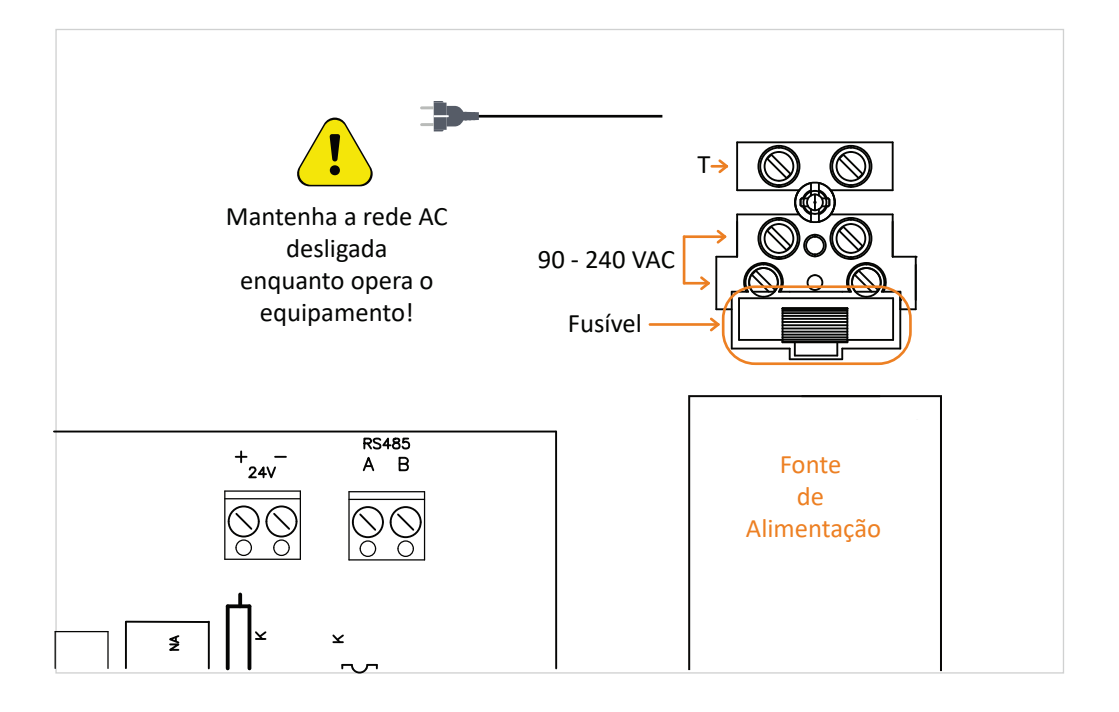

# 4.4. Rede endereçável

Legenda

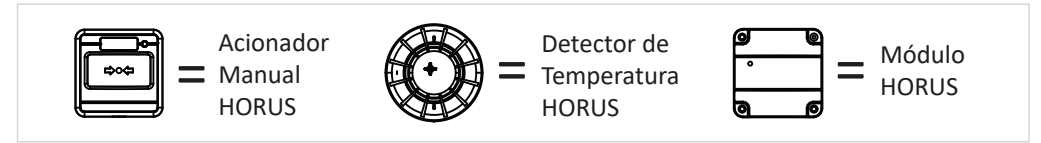

Entrada de rede

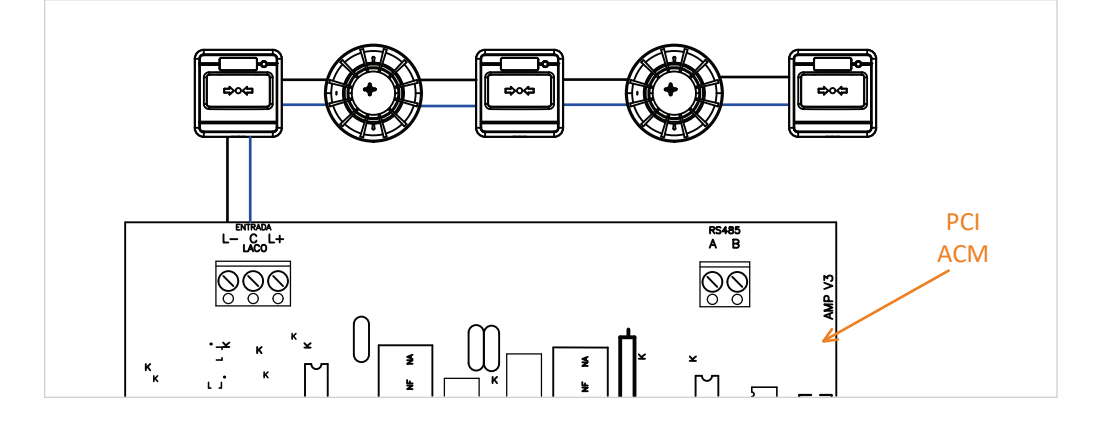

RS485

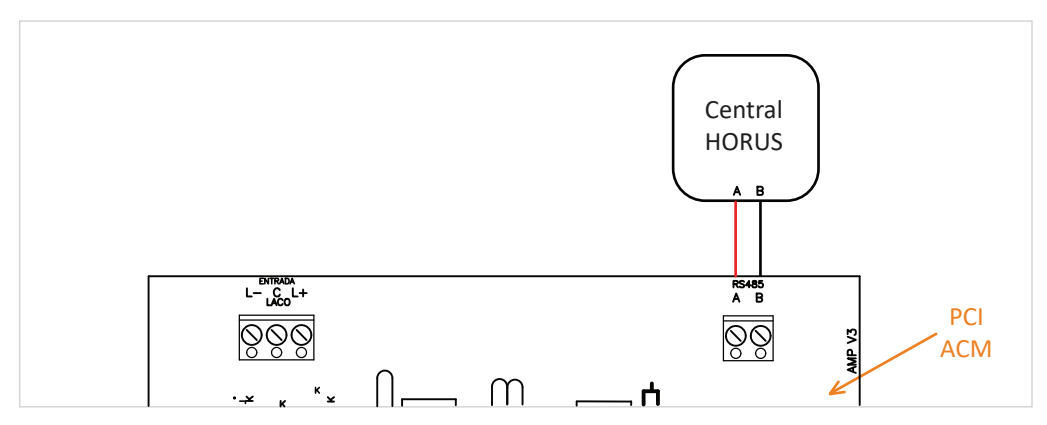

A repetidora dispõe de uma saída / entrada RS485, que permite comunicação com uma ou mais centrais.

## 5.1. Visão geral

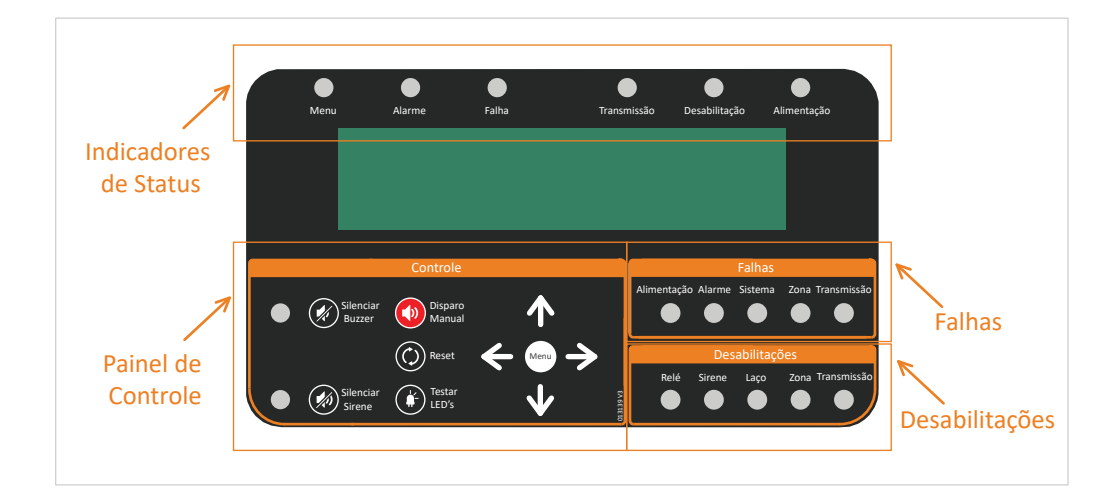

### 5.2. Indicadores de status

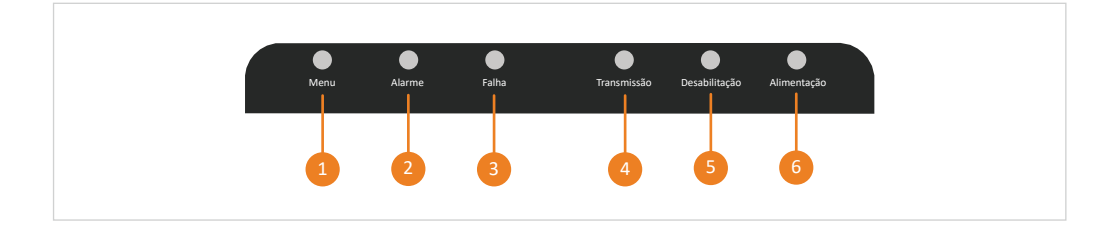

- **Menu:** Indica que o usuário está navegando pelas telas de menu.
- 2 Alarme: Indica disparo vindo de qualquer um dos periféricos que estejam conectados à rede, ou efetuado de maneira manual na própria central.
- **Falha:** Indica alguma anomalia que precisa de atenção.

5

- Transmissão: Indica que está ocorrendo uma transmissão do sinal de alarme para os demais dispositivos conectados à rede.
- **Desabilitação:** Indica que alguma função está desabilitada.

Alimentação: Indica se a central está ou não energizada.

#### 5.3. Painel de controle

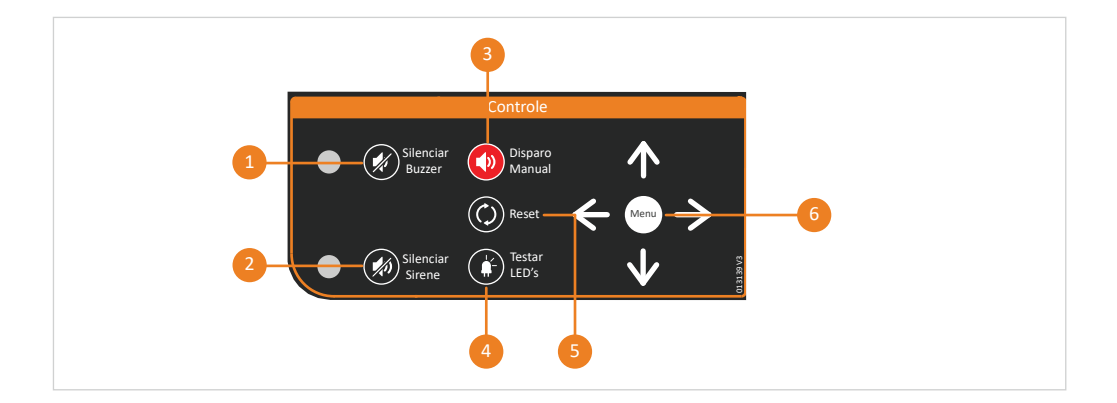

- **1** Silenciar buzzer: Desliga o buzzer interno da central.
- Silenciar sirene: Em caso de disparo, utilize esse botão para silenciar as sirenes do sistema caso o local já tenha sido evacuado.
- 3 Disparo manual: Usado para efetuar um alarme independente da ação de qualquer dispositivo.
- 4 Testar LED's: Usado para testar o funcionamento dos LED's presentes na interface do produto.
- 5 **Reset:** Usado quando houver a necessidade de reiniciar dispositivos.
- 6 Menu: Permite acesso aos menus de navegação, e também é utilizado como botão de confirmação.

## 5.4. Falhas

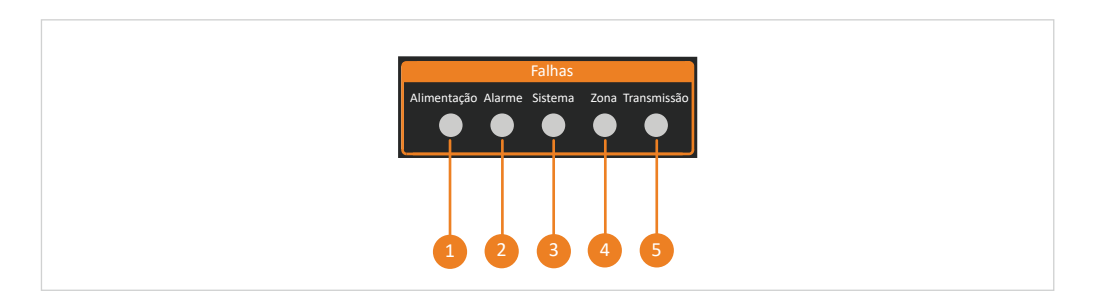

- Alimentação: Indica falha no sistema de alimentação, uma possível ausência da rede AC ou das baterias e fusíveis danificados.
- 2 Alarme: Ocorre quando um periférico realiza tentativa de disparo, porém, sem sucesso.
- **3** Sistema: Indica que há falha em algum(ns) dos componentes internos da central.
- Zona: Indica que devido a algum problema local, determinada zona deixou de se comunicar com a central.
- 5 Transmissão: Indica um curto-circuito ou interrupção da via de transmissão de sinais para os dispositivos de alarme de incêndio.

### 5.5. Desabilitações

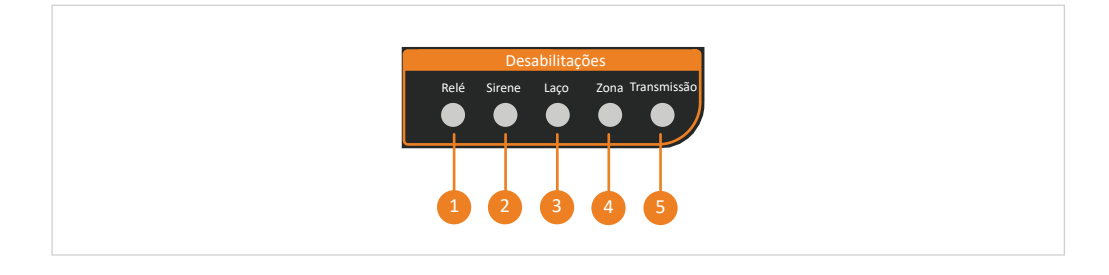

O menu desabilitações indica que alguma das funções de 1 a 5 foi desabilitada.

### 6.1. Senhas e acessos

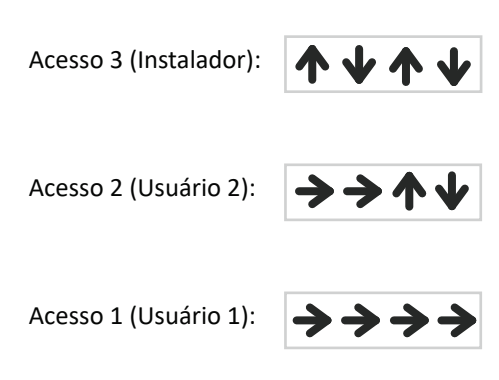

| ACESSO AOS MENUS |          |          |  |
|------------------|----------|----------|--|
| Acesso 3         | Acesso 2 | Acesso 1 |  |
| 1 ao 20          | 1 ao 5   | Nenhum   |  |

Acessando o menu de senha

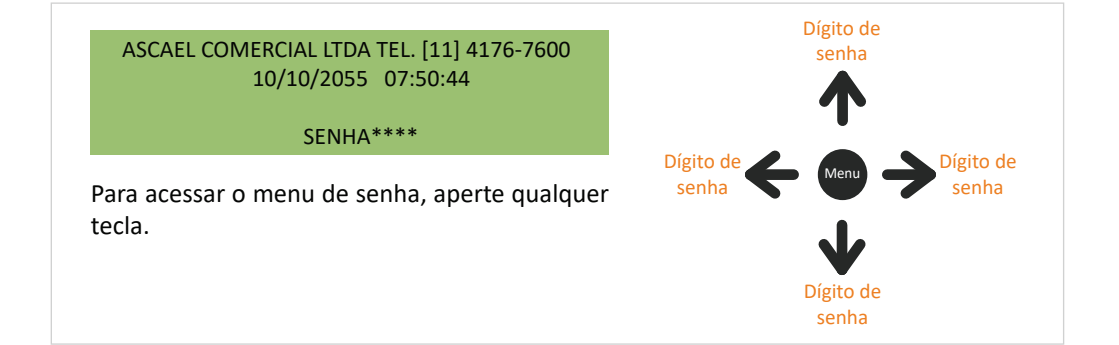

6

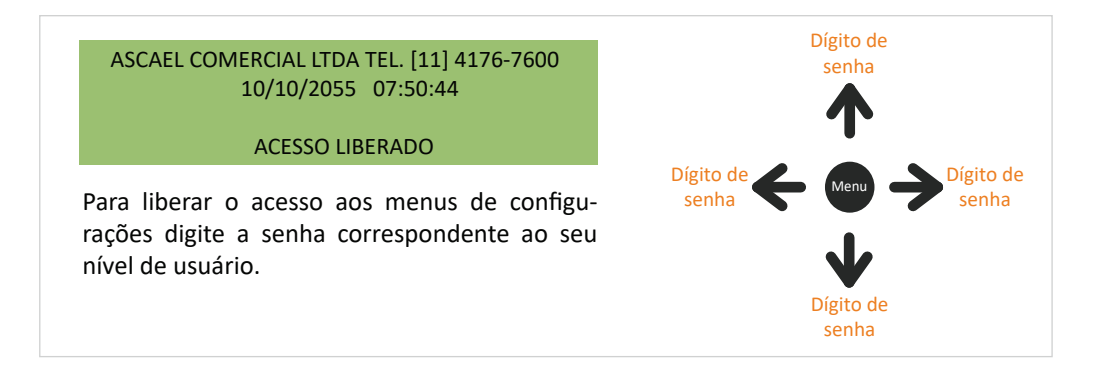

#### Acesso inválido

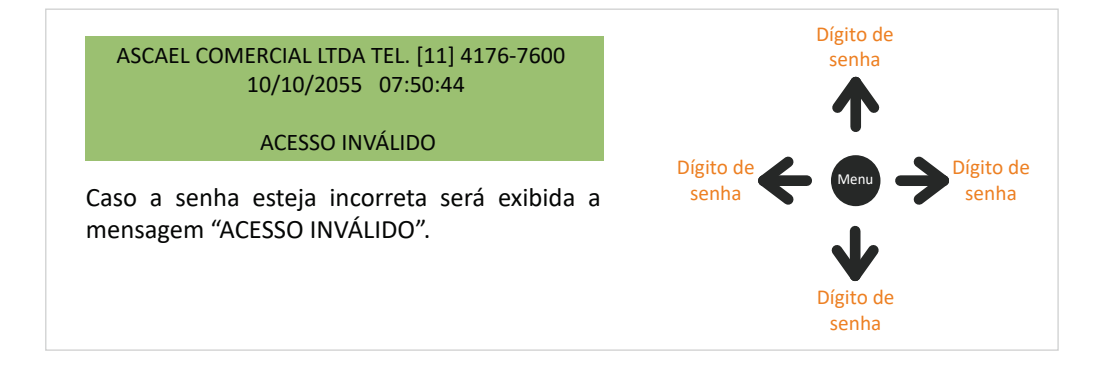

Navegando pelos menus

\* MENU DE CONFIGURACAO \* < [SELECIONAR] > SAIR PRESSIONE MENU PARA ENTRAR

Após digitar a senha corretamente, pressione Menu, essa será a tela apresentada no display. Para alterar os menus de configurações, pressione as teclas laterais e navegue até o menu desejado. Para acessar o menu desejado, pressione a tecla Menu.

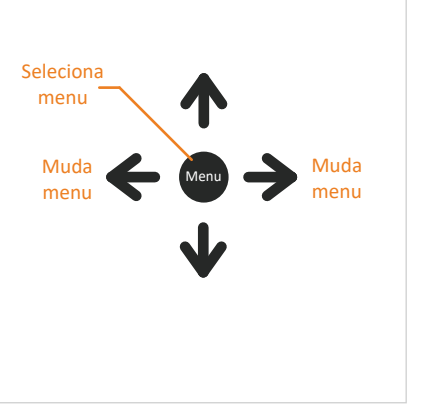

• Checar endereços

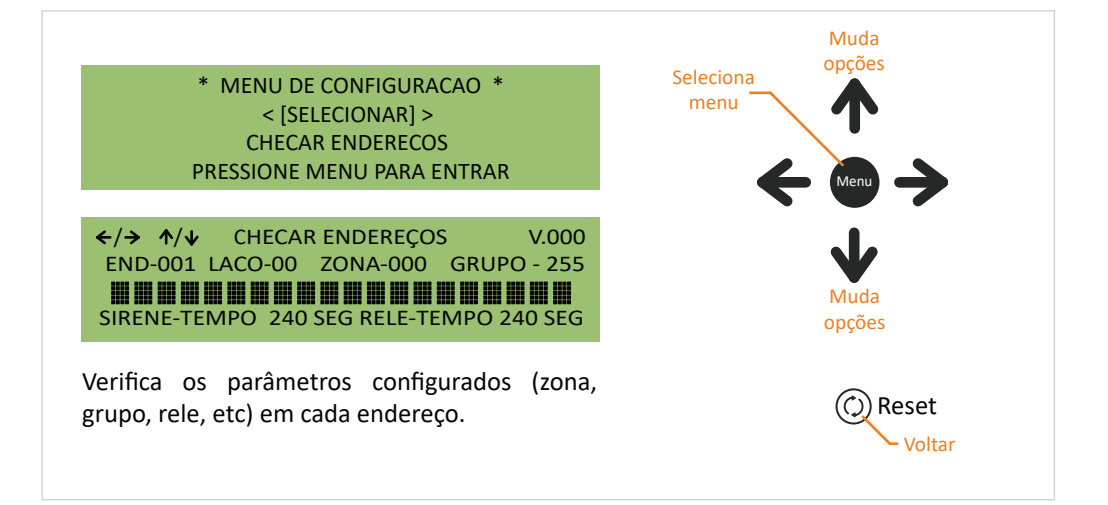

7

\* MENU DE CONFIGURACAO \* < [SELECIONAR] > LEITURA DO LOG PRESSIONE MENU PARA ENTRAR

LEITURA DO LOG LOG N. - 0000 ←/→ (RESET)-SAIR \* MENU DE CONFIGURACAO \* 12/02/2000 23:26:55

Permite a verificação dos últimos 1024 eventos ocorridos na central.

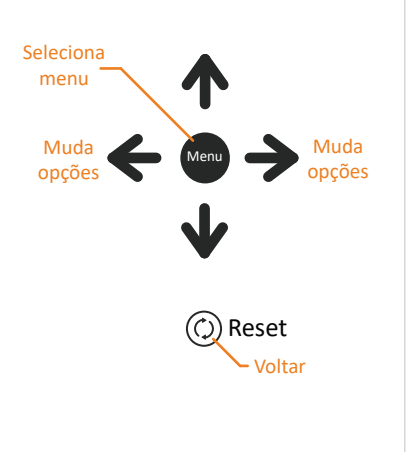

Mudar senha - usuário nível 1

\* MENU DE CONFIGURACAO \* < [SELECIONAR] > MUDAR SENHA USUÁRIO NÍVEL 1 PRESSIONE MENU PARA ENTRAR

MUDAR SENHA USUARIO NIVEL 1

NOVA SENHA:

Permite alterar a senha do usuário nível 1.

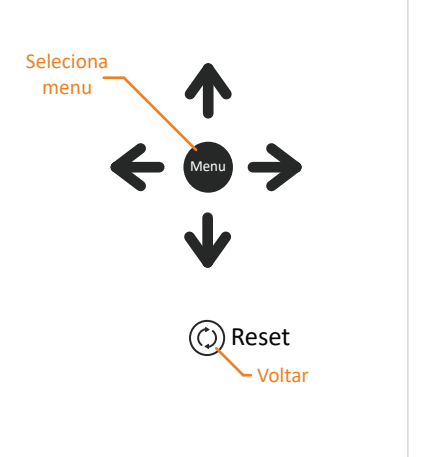

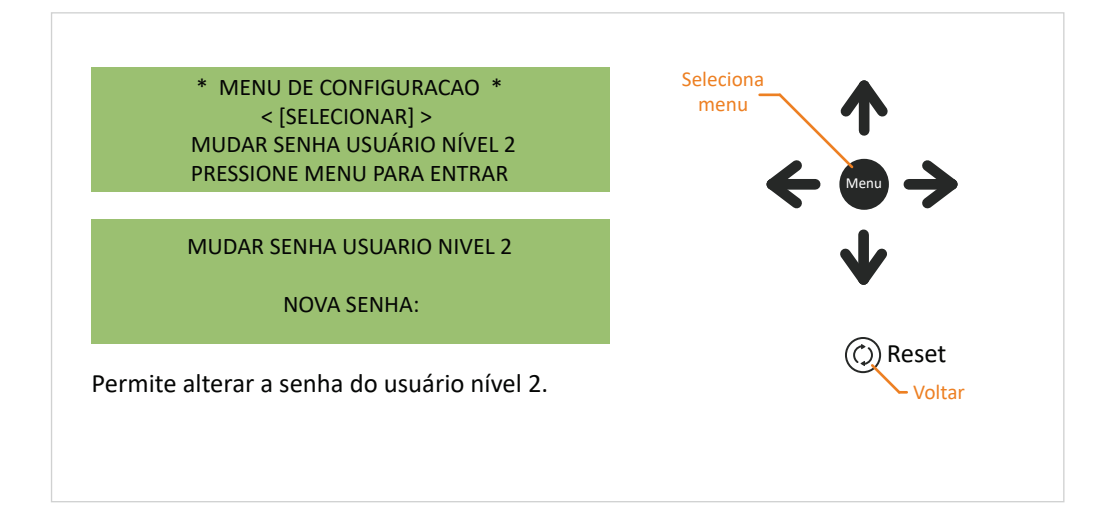

Mudar senha - Instalador

\* MENU DE CONFIGURACAO \* <[SELECIONAR] > MUDAR SENHA INSTALADOR PRESSIONE MENU PARA ENTRAR

MUDAR SENHA INSTALADOR

NOVA SENHA:

MUDAR SENHA INSTALADOR

CONFIRMAR SENHA:

Permite alterar a senha do instalador. Ao confirmar a senha será trocada automaticamente.

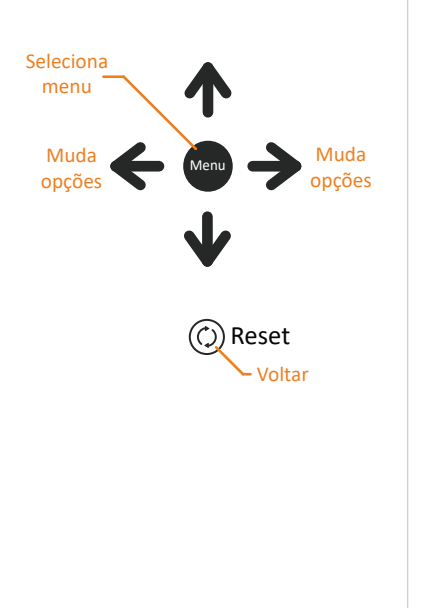

#### Ajustar relógio

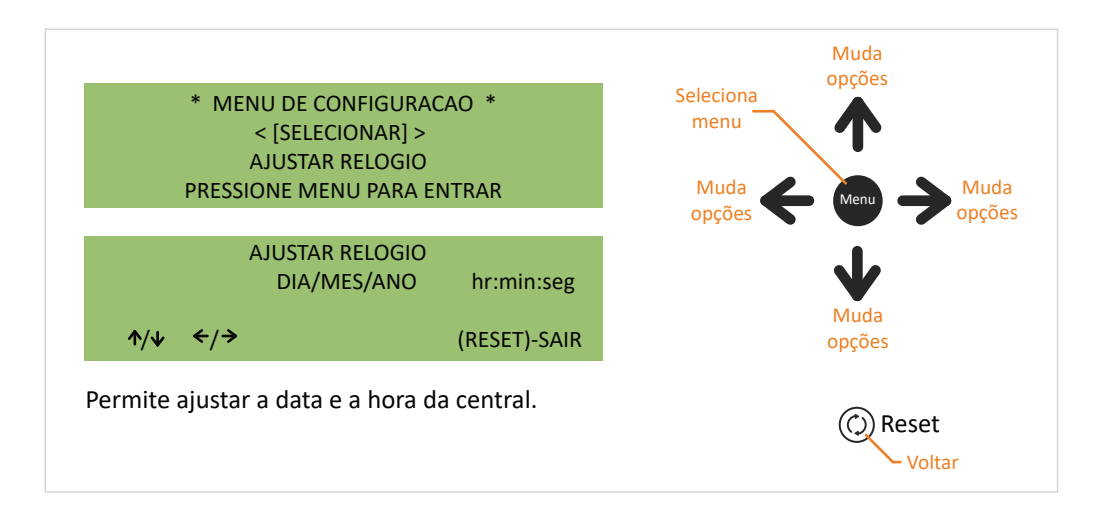

Conectar centrais

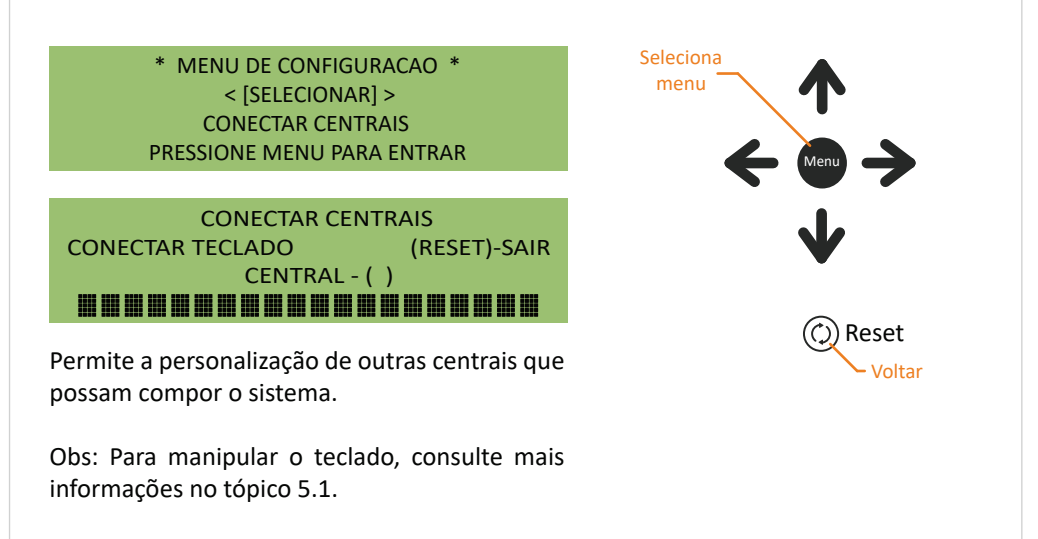

Com o teclado já conectado, as telas a serem apresentadas serão as seguintes:

\* MENU DE CONFIGURACAO \* < [SELECIONAR] > PAINEL LOCAL PRESSIONE MENU PARA ENTRAR

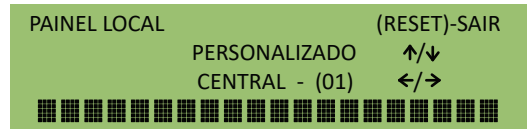

Permite alterar o texto padrão da primeira linha do display.

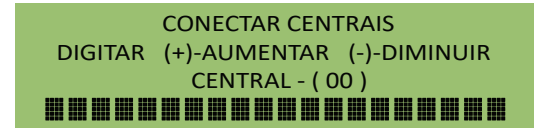

Utilize os sinais (+) e (-) para aumentar ou diminuir o número da central.

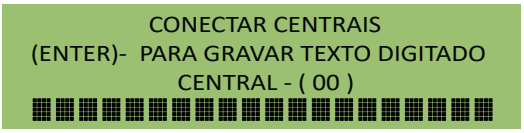

Após alterar o texto, pressione (ENTER) para salvar os dados.

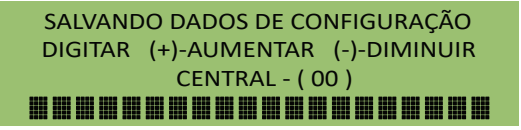

A tela acima aparecerá enquanto os dados estiverem sendo gravados.

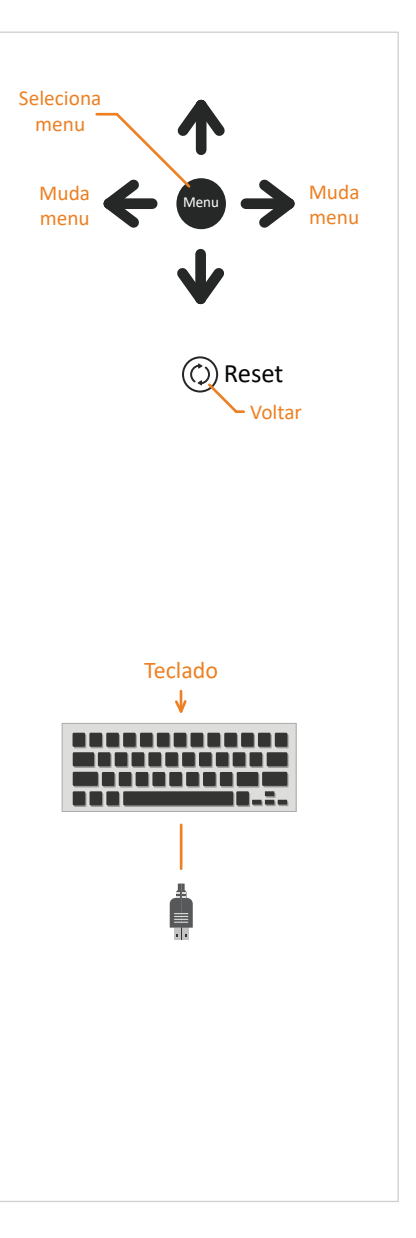

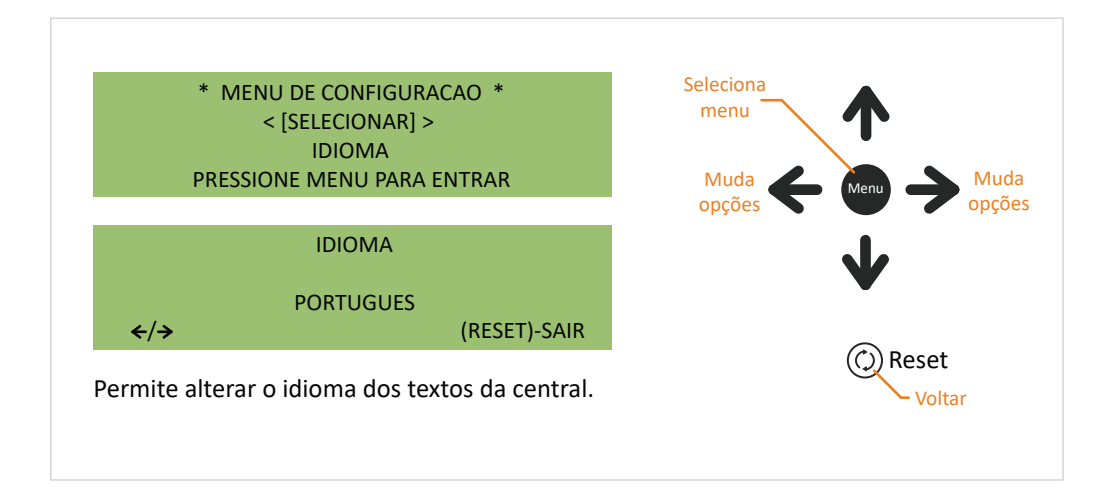

Software de configuração

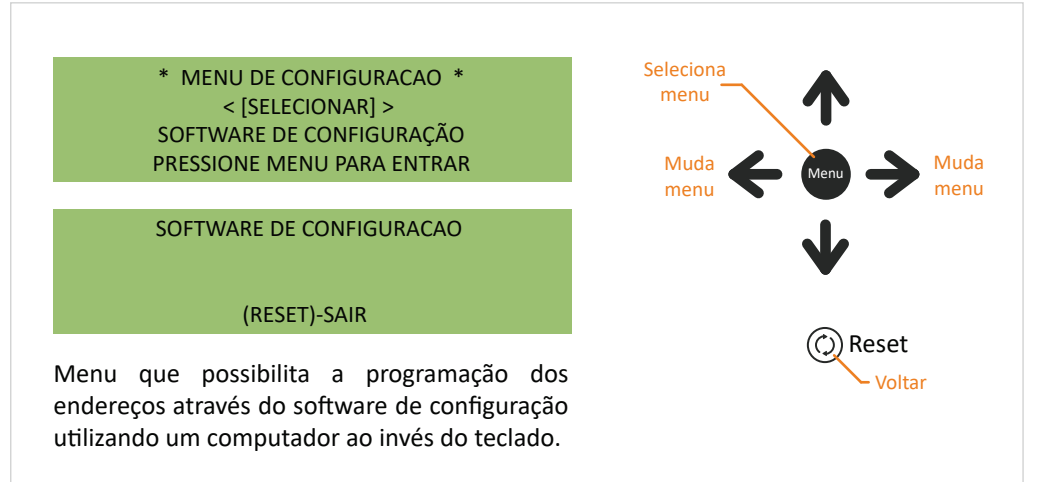

Veja mais detalhes no tópico 8.2.

★ MENU DE CONFIGURAÇÃO \* < [SELECIONAR] > SAIR PRESSIONE MENU PARA ENTRAR
Volta para a tela inicial.
Solution de la contractiona de la contractiona

## 8.1. Programação de endereços via teclado de PC

1 Conecte o teclado na PCI do display, conforme imagem abaixo.

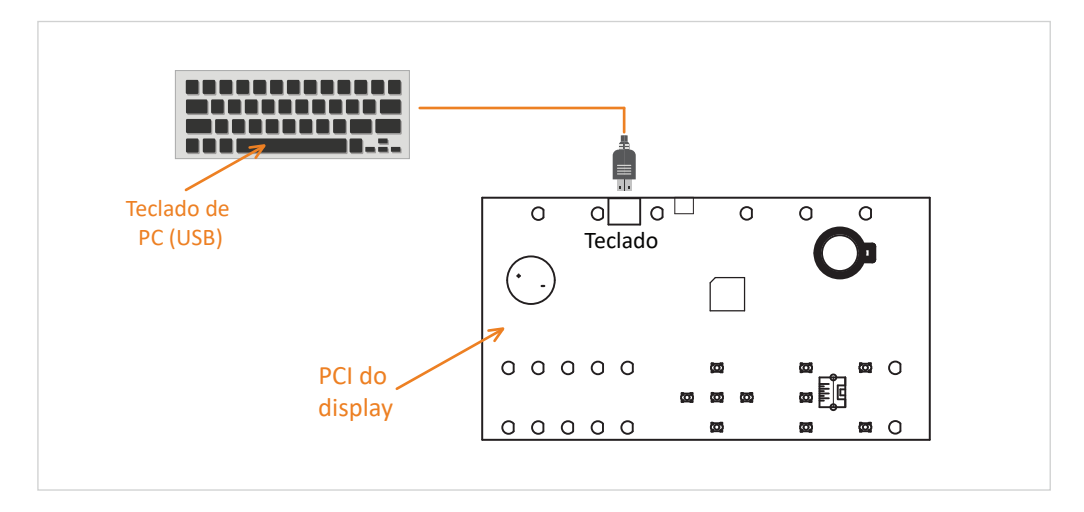

2 Desbloqueie a central inserindo a senha de instalador (mesmo procedimento do tópico 6.1.).

Com o teclado plugado e a central desbloqueada, siga as instruções a seguir.

Selecionando endereço e laço

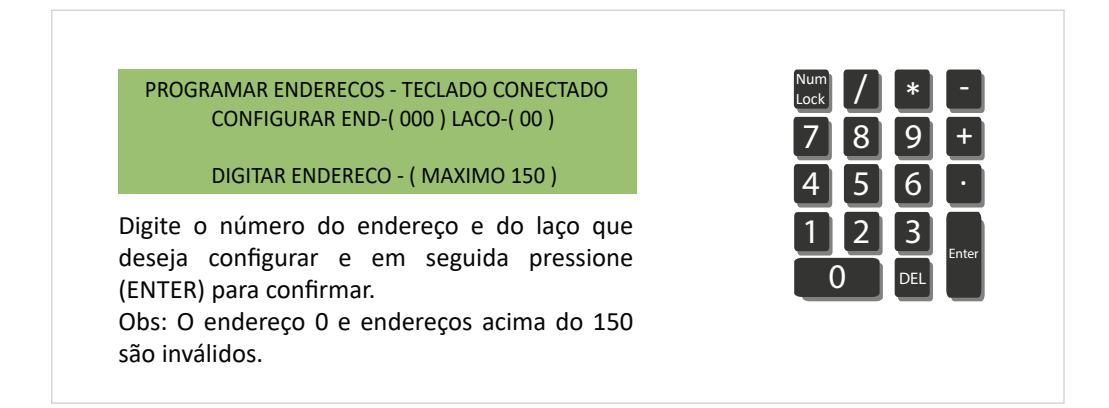

Parâmetro texto

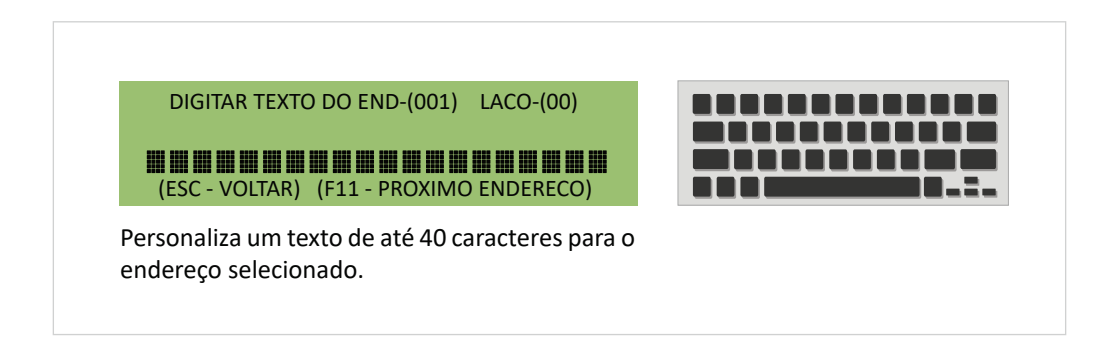

Salvando alterações

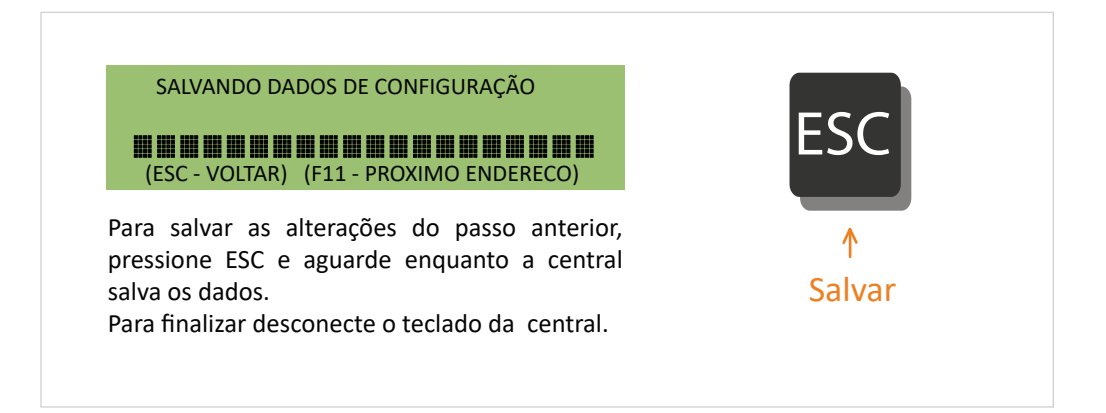

### 8.2. Programação de endereços via software de configuração

1) Conecte o cabo USB no computador e na PCI do display, conforme imagem abaixo.

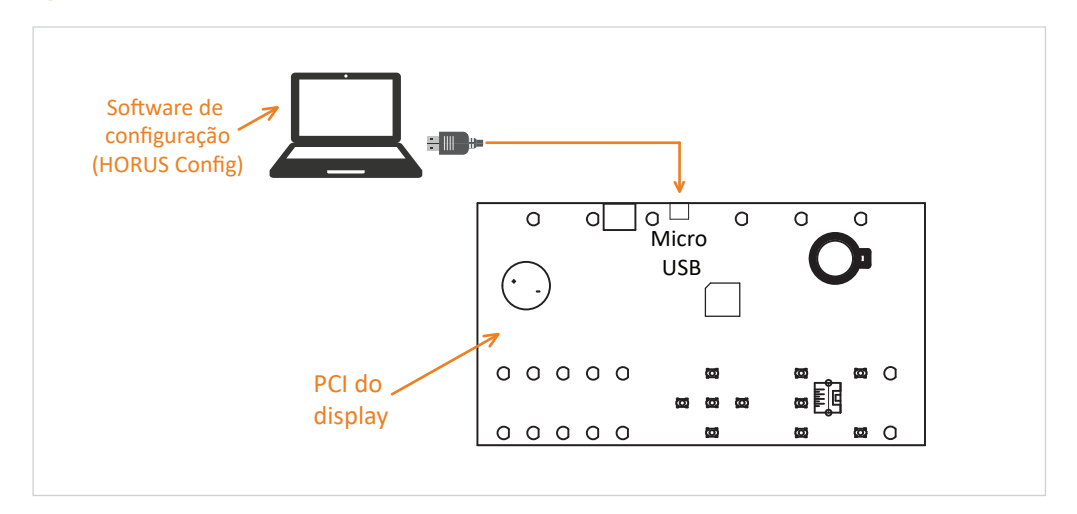

 Desbloqueie a central inserindo a senha de instalador (mesmo procedimento do tópico 6.1.).

Com o computador conectado e a central desbloqueada, siga as instruções a seguir.

• Acessando o menu de software de configuração

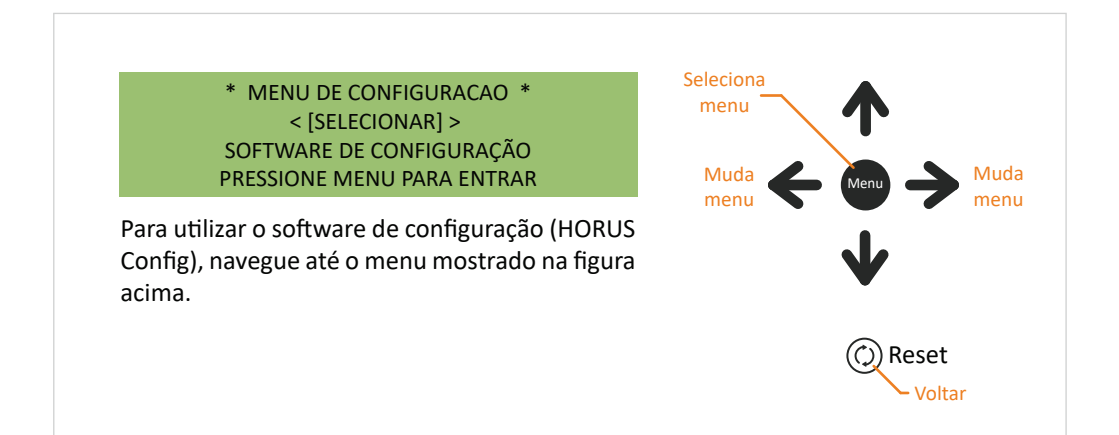

#### SOFTWARE DE CONFIGURACAO

#### (RESET)-SAIR

Após acessar o menu de software de configuração a tela acima será apresentada. A partir de agora a central está apta a comunicar-se com o software HORUS Config.

> SOFTWARE DE CONFIGURACAO GRAVANDO LACO-( ) ENDERECO-( )

#### (RESET)-SAIR

Enquanto os dados estão sendo gravados na central, a tela acima será apresentada. Obs: Para evitar qualquer tipo de falha no momento da trasmissão de dados, não manipule a central até que o processo esteja devidamente encerrado.

> SOFTWARE DE CONFIGURACAO LENDO LACO-( ) ENDERECO-( )

> > (RESET)-SAIR

Enquanto os dados estão sendo enviados para o computador, a tela acima será apresentada. Obs: Para evitar qualquer tipo de falha no momento da trasmissão de dados, não manipule a central até que o processo esteja devidamente encerrado.

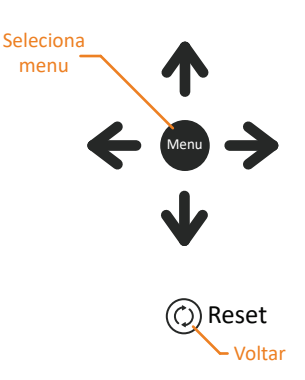

# Topologia do sistema

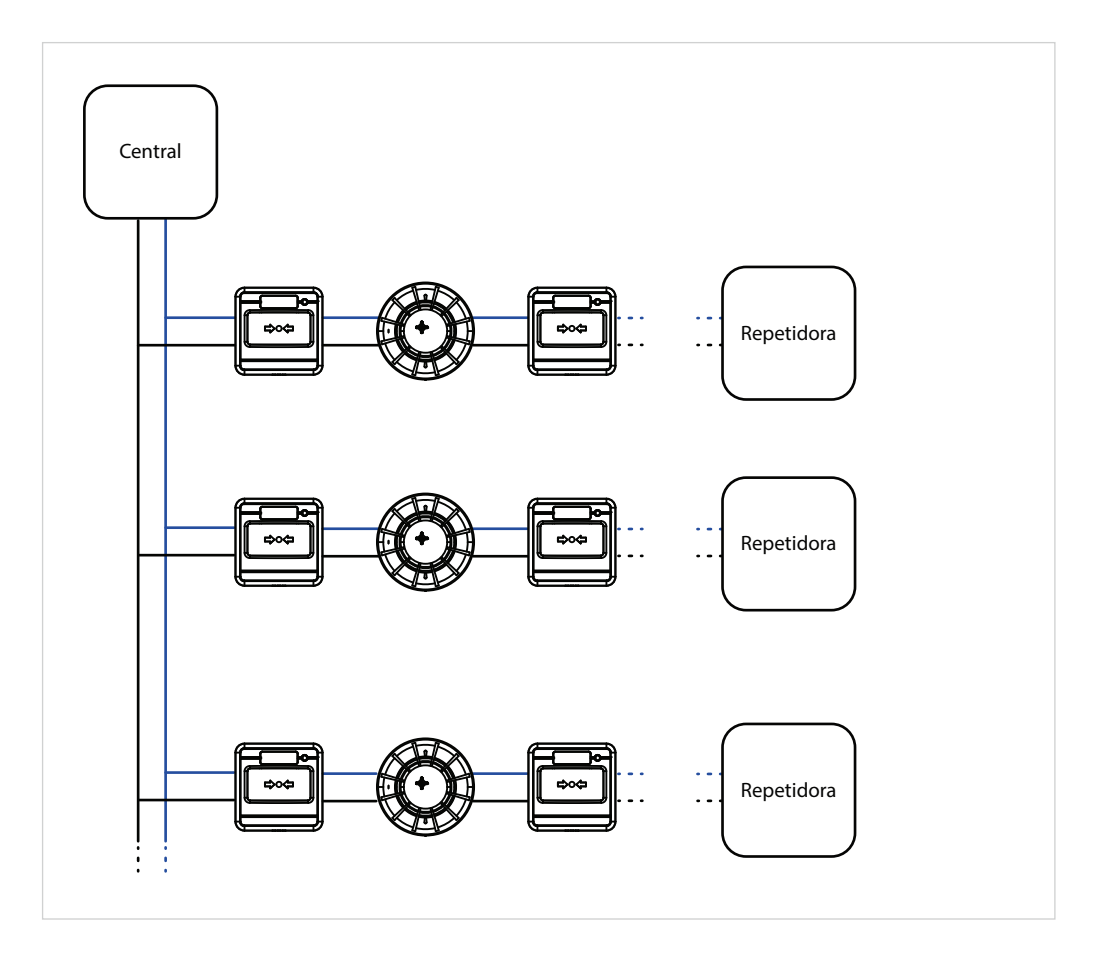

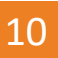

A Ascael Comercial LTDA., assegura ao proprietário-consumidor do equipamento Ascael, garantia contra qualquer defeito de material e /ou fabricação, desde que constatado por nossos técnicos, pelo prazo de 90 dias, por força da lei, mais 275 dias por liberdade da Ascael (totalizando 1 ano) a partir da data de aquisição pelo primeiro comprador-consumidor, aquisição esta feita na Ascael ou em revendedor e contada a partir da data daNota Fiscal de Compra.

A Ascael Comercial LTDA., restringe sua responsabilidade à substituição de peças defeituosas, desde que o critério de seu técnico, se constate a falha em condições normais de uso.

A mão-de-obra e a substituição de peça(s) com defeito(s) de fabricação, em uso normal do aparelho, serão gratuitas dentro do período de garantia.

A Ascael Comercial LTDA., declara a garantia nula e sem efeito, se este aparelho sofrer qualquer dano provocado por acidentes, agentes da natureza (raios, inundações, desabamentos, etc...), uso em desacordo com o manual de instruções, por ter sido ligado à rede elétrica imprópria ou sujeita a flutuações excessivas, ou ainda, no caso de apresentar sinais de ter sido violado, ajustado ou consertado por pessoasnão autorizadas.

Também será considerada nula a garantia se o consumidor não apresentar a Nota Fiscal de Compra, ou se a mesma apresentar rasuras ou modificações.

A Ascael Comercial LTDA., obriga-se a prestar os serviços acima referidos, tanto os gratuitos quanto os remunerados, somente no seu laboratório técnico. O proprietário-consumidor residente em outra localidade será, portanto, o único responsável pelas despesas e risco de transporte do aparelho.

A forma e local de utilização da garantia é válida apenas em território brasileiro.

Obs: Esta garantia não cobre a instalaçãodo produto.

A Ascael Comercial LTDA., se reserva o direito de alterar as características gerais, técnicas e estéticas de seus produtos sem prévio aviso.

Informamos que quaisquer dúvidas, esclarecimentos ou sugestões, serão atendidas pelo Departamento Técnico Ascael (11) 4176-7600.

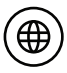

www.ascael.com.br

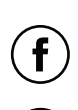

facebook.com/ascaeloficial

ascael@ascael.com.br